如本手册中所述内容与您的话机不符,请以话机为准。 LG保留在不预先通知的情况下修改本手册的权利。 本公司拥有对手册内容的最终解释权。

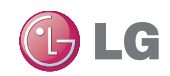

青岛乐金浪潮数字通信有限公司 地址:山东省青岛市城阳区丹山工业园湘潭路2号 电话: 800-860-2099 传真: 800-918-6701 邮编: 266107 网址: http://www.lg.com/cn

客户服务热线: 400-819-9999

DATE: 2010.05

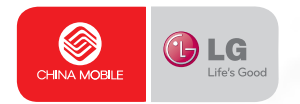

# 用户手册 GW880

P/N: MMBB0347201(1.2)

www.lg.com/cn

Downloaded from http://www.gsmarc.com

5

Electronics

用户手册

G W 8 8 0

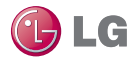

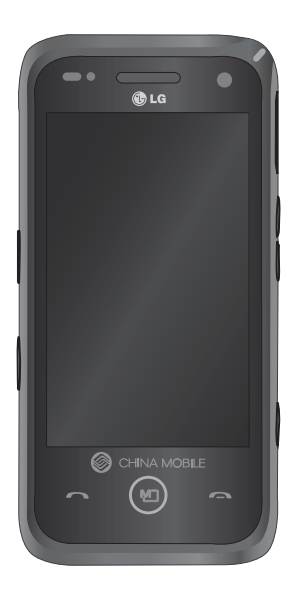

视手机软件或服务提供商而定,本 手册中的部分内容可能与您的手 机有所不同。手册中出现的图片 和照片,有可能与实物不符,请以 实物为准。

GW880 用户手册

恭喜您购买此款功能先进的LG GW880手机,它 采用了最新的数字移动通讯技术,专注于为您 提供便利的操作。

| 设置   | 01 |
|------|----|
| 寺机屏幕 | 02 |
| 基本功能 | 03 |
| 高级功能 | 04 |
| 管理功能 | 05 |
| 网络   | 06 |
| 设置   | 07 |
| 配件   | 08 |
| 准则   | 09 |

# 目录

# 设置

| 开始了解您的手机  | 8  |
|-----------|----|
| 内部构造      | 10 |
| 安装SIM卡和电池 | 11 |
| 存储卡       | 13 |
| 手机复位      | 14 |

# 待机屏幕

| 您的待机屏幕  | 16 |
|---------|----|
| 应用程序    | 17 |
| 快捷方式    | 19 |
| 内置工具    | 20 |
| 外部工具    | 20 |
| 查看状态栏   | 21 |
| 搜索信息    | 23 |
| 输入面板浏览  | 23 |
| 全键盘输入法  | 23 |
| 手机键盘输入法 | 24 |
| 手写输入法   | 24 |
| 搜索信息    | 25 |

# 基本功能

| 通话        | 26 |
|-----------|----|
| 拨打电话或视频电话 | 26 |
| 从通讯录拨打电话  | 26 |
| 拨打IP电话    | 26 |
| 接听来电和拒接来电 | 26 |
| 呼入选项      | 27 |
| 调节通话音量    | 28 |
| 快速拨号      | 28 |
| 查看通话记录    | 28 |
| 近距离传感器    | 28 |
| 搜索联系人     | 29 |
| 添加联系人     | 29 |
| 联系人       | 30 |
| 创建组群      | 30 |
| 更改联系人设置   | 30 |

4

LG GW880 | 用户手册

| 信息       | 31 |
|----------|----|
| 消息       | 31 |
| 发送信息     | 31 |
| 邮箱       | 31 |
| 信息文件夹    | 32 |
| 更改信息设置   | 32 |
| 彩信设置     | 33 |
| 安全信箱密码设置 | 33 |
| 高级功能     |    |
| 照相机      | 34 |
| 快速拍照     | 34 |
| 拍照之后     | 34 |
| 取景器      | 35 |
| 使用高级设置   | 36 |
| 摄像机      | 37 |
| 快速摄像     | 37 |
| 拍摄视频之后   | 37 |
| 了解您的取景器  | 38 |
| 使用高级设置   | 39 |

| 多媒体 40      |
|-------------|
| 图片 40       |
| 音频 40       |
| 播放歌曲 40     |
| 视频41        |
| 百宝箱41       |
| 所有文件 41     |
| 管理功能        |
| 实用工具 42     |
| 添加事项到您的日历42 |
| 更改默认视图 42   |
| 设置闹钟 42     |
| 设置日期和时间42   |
| 使用计算器 42    |
| 待办事项 43     |
| 词典43        |
| 资源管理器 43    |
| 文档阅读器43     |
| 备份43        |
| 连接与同步 44    |

5

# 目录

| 通过OPhone桌面套件同步 44 |
|-------------------|
| 同步联系人 44          |
| 将手机作为调制解调器 45     |
| 网络                |
| 浏览器46             |
| 访问网页46            |
| 添加并访问书签 46        |
| 查看您的浏览器历史记录 46    |
| MM                |
| 139邮箱47           |
| 号簿管家 47           |
| 飞信47              |
| 快讯 47             |
| 手机证券 47           |
| 手机导航 47           |
| 手机电视 48           |

# 

6

LG GW880 | 用户手册

# 开始了解您的手机

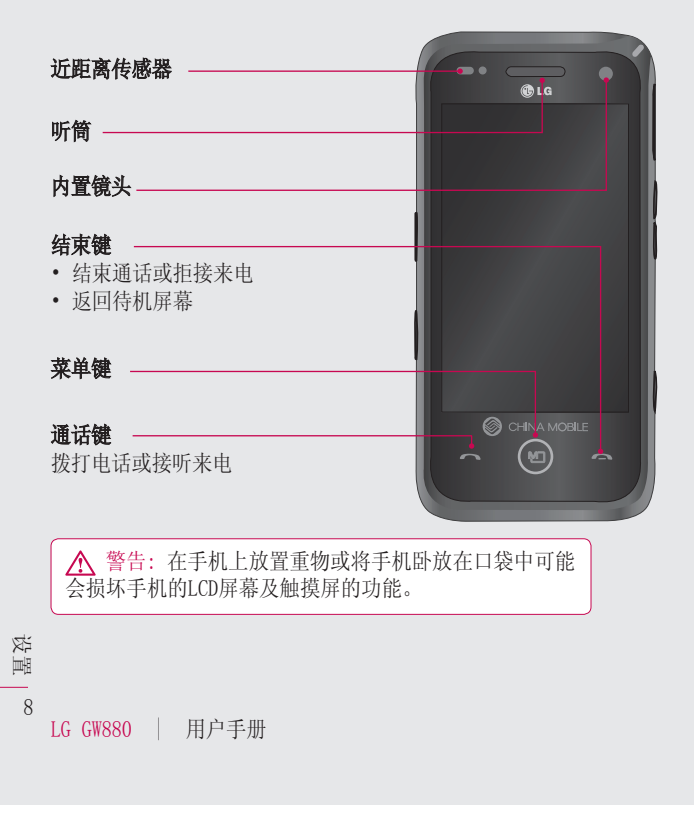

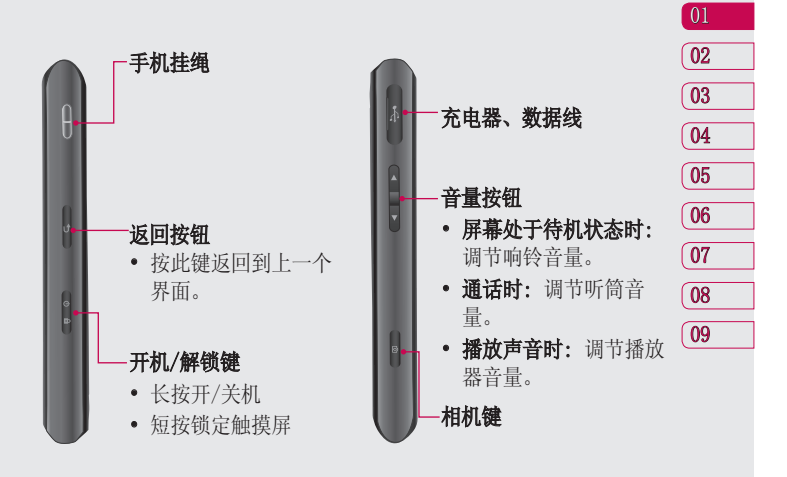

设置 9

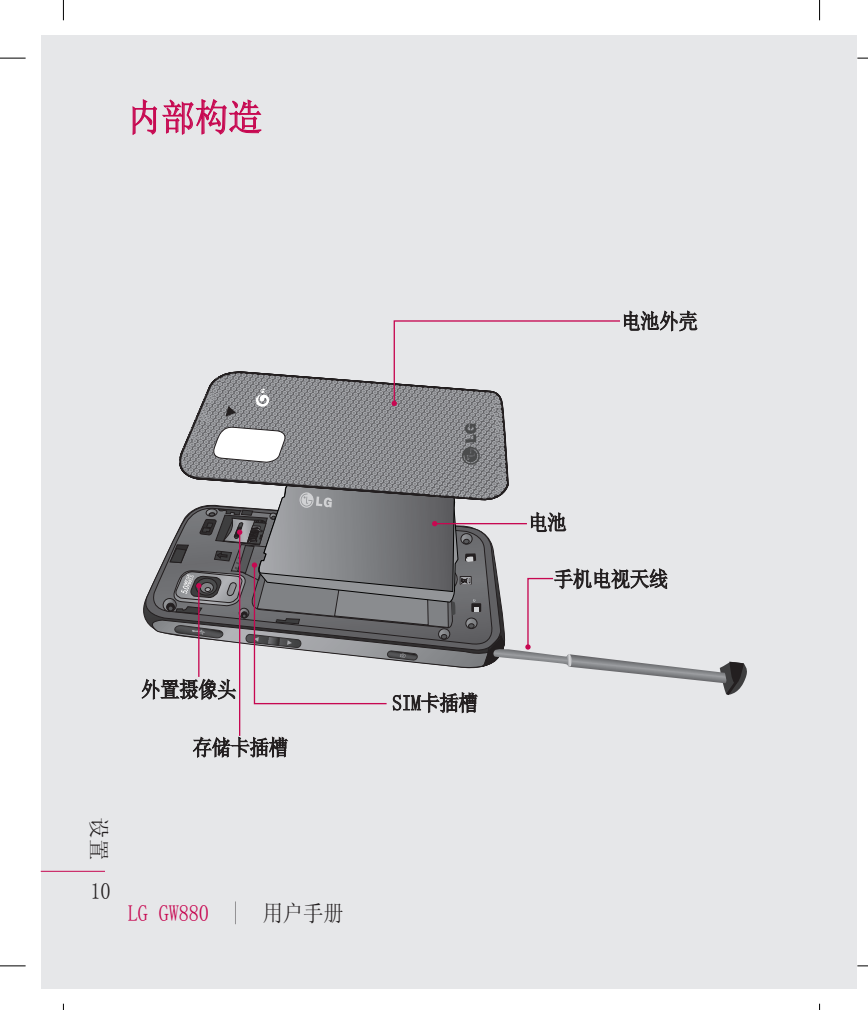

#### 1 卸下电池外壳

朝手机底部滑动电池外壳,将 外壳盖拿出。

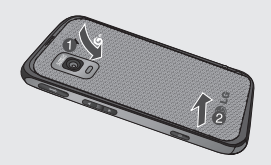

#### 2 卸下电池

握住手机边缘,把电池从底部 取出。

# 安装SIM卡和电池

#### 3 安装SIM卡

确认SIM卡卡槽的位置,将SIM卡 插入SIM卡卡槽中。确保卡上的 金色接触区域面朝下放置。

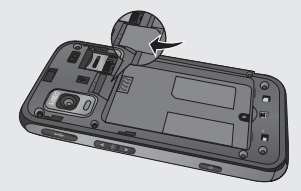

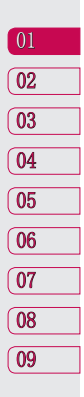

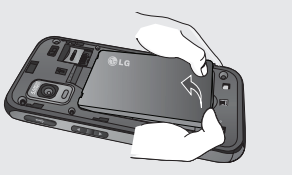

▲ 警告: 在手机处于开机状 态时请不要取出电池,这可能 会损害手机。

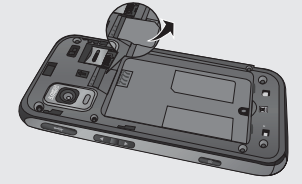

设置

11

# 安装SIM卡和电池

#### 4 安装电池

首先将电池的顶部插入到电池室 顶部中。请确保电池触点与手机 触点对齐。向下推进电池底部, 直至电池卡入到位。

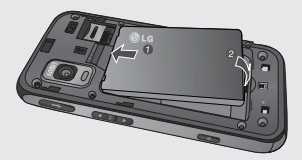

#### 5 充电

掀开GW880侧面的充电器插槽 盖。插入充电器并插入电源插 座。

电池完全没电时,手机无法开 机。大约需要充电5-10分钟才 能重新开机。 **注意**: 首次充电需将电池完全充满以延长电池使用寿命。

**警告**: 手机未安装电池时,请 不要将手机连接充电器。在充电 前,请先检查安装电池与否。

在充电时,请不要取出电池或 SIM卡。

如果装入其他类型的电池,有导 致爆炸的危险。应根据制造商的 指示处理废弃电池。

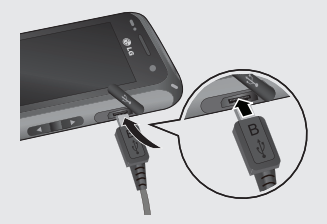

提示! GW880手机支持SIM卡和TD的USIM卡。

☆ ■ 12 LG GW880 │ 用户手册

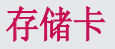

## 安装存储卡

您可以使用MicroSD存储卡扩展手 机的可用存储空间。

**注意**:存储卡为可选配件。 将存储卡插入插槽,直到卡入到 位。确保金色接触区域面朝下。

#### 取出存储卡

建议您关机后取出存储卡。 在开机状态取出存储卡时,点触 待机屏幕上的设置,选择应用中 的存储信息,点触SD卡中的移除 存储卡。

现在您可以拨出存储卡了。

☆ 警告:请将存储卡全部插入插槽,否则可能损坏存储 卡。您如果没有按照取出存储 卡的操作方法取出存储卡,则可能引起存储卡和手机的 异常。

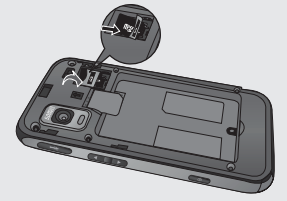

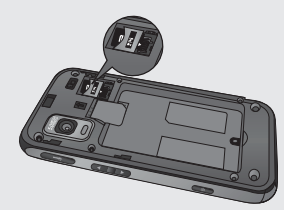

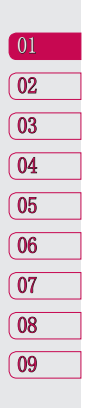

设置

# 手机复位

有时用户需要将手机复位。 正常 复位(或软复位)会清除所有程 序存储记忆,同时关闭所有运行 程序。

# 软复位

找到位于手机右侧的充电器插槽下 方的小孔,该孔即为软复位开关。 如下图中圆圈处所示。 用笔尖按一下复位开关,手机将重 新开机,显示主菜单。手机软复位 将清除所有运行程序存储器并关闭 所有运行程序。当手机出现异常, 或者程序功能发生故障时,复位十 分有效。安装某些程序后,有必要 进行软复位。如在程序运行的过程 中软复位,未保存文件将会丢失。

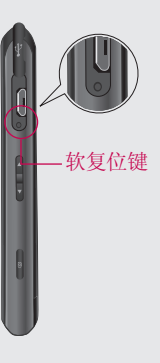

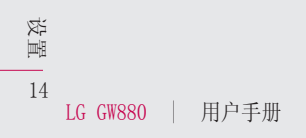

# 锁定/解锁设备

通过手机侧面的锁定按键来防止 意外操作。

**锁定设备:**短按开/关机键。

**解锁设备:** 短按开/关机键显示圆 圈画面。按住浮动的圆圈拖动到 屏幕下方的圆圈处使之重合,设 备将解锁。

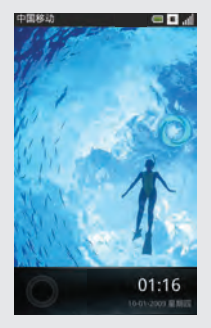

15

# 您的待机屏幕

在该屏幕下您可以进入菜单选项: 拨打电话、查看信息及其他操作等。 三个主屏为默认时的主屏菜单。

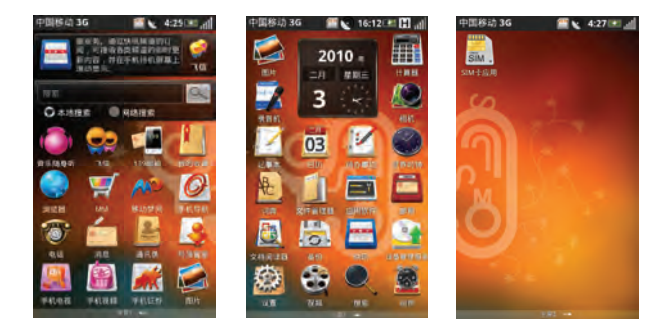

在待机屏幕点触 <sup>121</sup> 选择 🍘 添加,从**应用程序、快捷方式、内置工** 具和**外部工具**中选择菜单到屏幕。

#### 系统提示栏

系统提示栏显示当前的通知(如未读信息或未接来电等)及任务管理器。

要打开提示栏,用手指按住屏幕的状态栏往下拖。

待机屏幕 | 16

LG GW880 | 用户手册

## 应用程序

LG智能待机屏幕可提供简捷的功能选项。 此用户手册中的图片仅供参考。

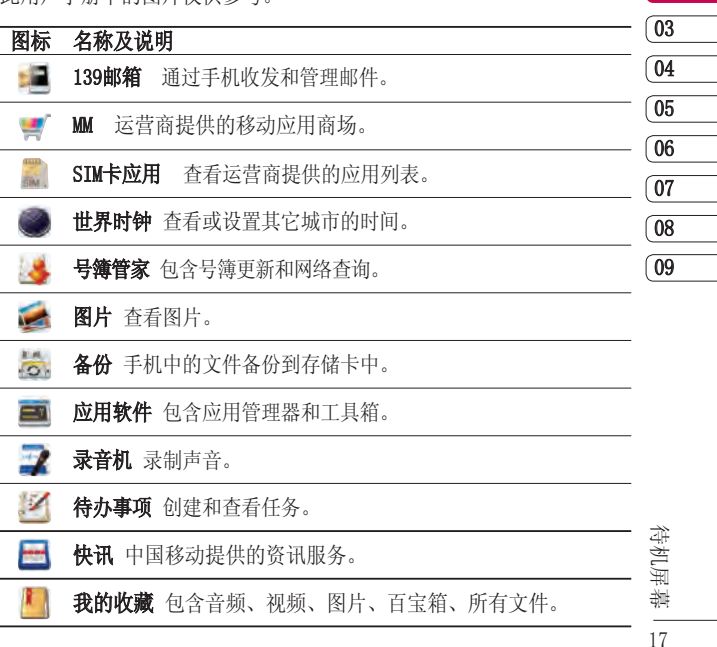

01

02

# 您的待机屏幕

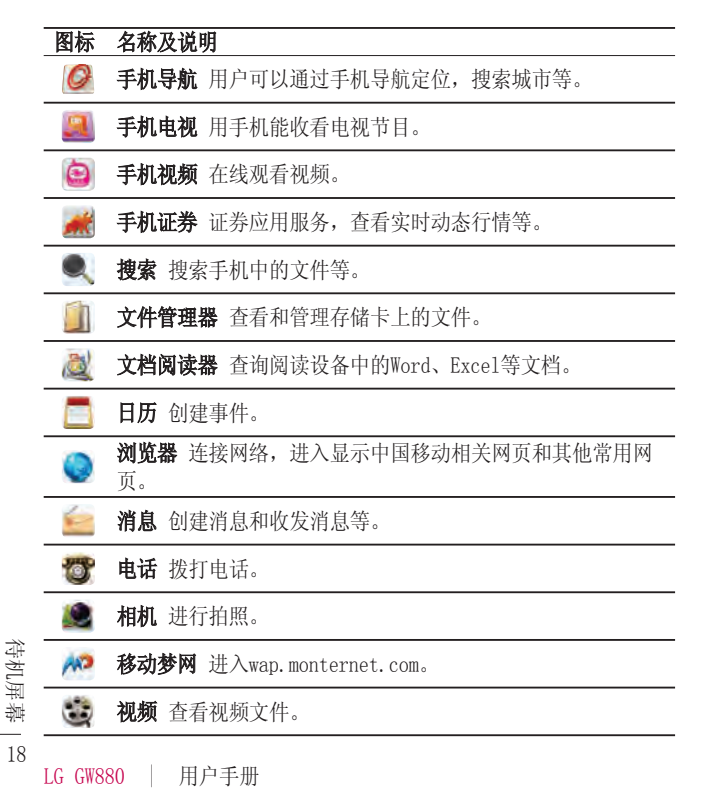

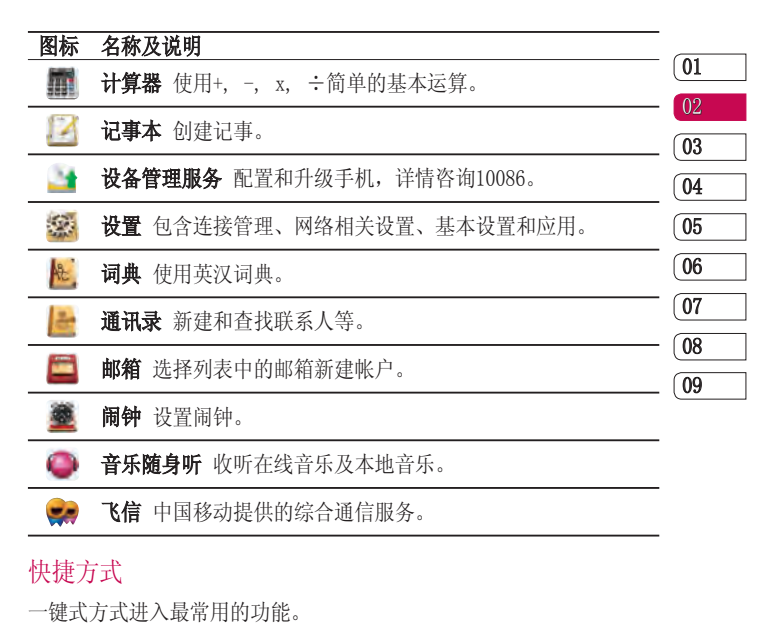

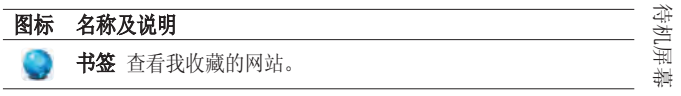

19

# 您的待机屏幕

| MI 小丁具 句念直路。     |  |
|------------------|--|
|                  |  |
| 通讯录 指定联系人到待机屏幕中。 |  |

#### 内置工具

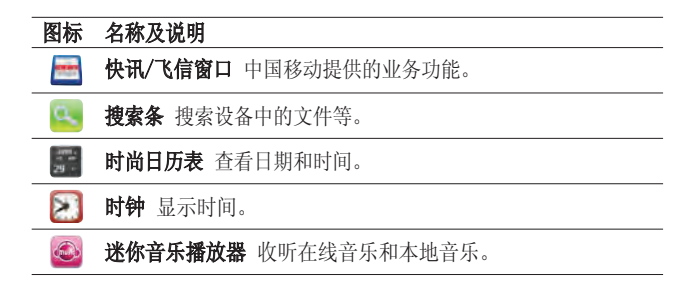

## 外部工具

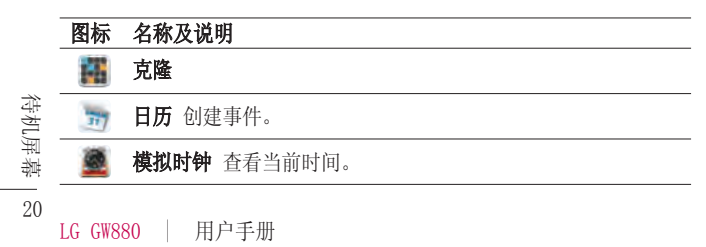

在待机屏幕点触 <sup>№</sup> ,可以对待 机屏幕进行设设置。

**壁纸** - 从图片、壁纸库和默认 壁纸中选择壁纸设置待机屏幕的 壁纸。

**修改标题** - 转到要修改的主屏, 输入新的标题名称点触修改。

**设置** - 对待机屏幕进行屏幕页 数、屏幕切换效果等设置。

- ▶ 首屏主题:可选择经典主题、 黑光主题和三维主题。
- ▶ 屏幕切换效果:可选择普通、 卡片和立方体。
- ▶ 屏幕页数: 可选择9个待机屏幕 的页数。
- 锁屏设置:点触解锁图片和壁 纸列表的增加图片,从增加图 片或图片拍照中选择图片个性 化设置锁屏。

# 查看状态栏

状态栏中的图标会告诉您诸如信号 强弱、新消息、电池电量、是否启 用蓝牙和GPRS等信息。 下面的表格注明了您可能会在状态 栏中看到的各种图标。

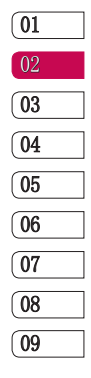

| 图标       | 说明      |
|----------|---------|
|          | 电池正在充电  |
| E        | EDGE 可用 |
| ¢        | 未接来电    |
| $\times$ | 新短消息    |
| 1        | 新彩信     |
|          | 新邮件     |
| V        | GPS功能开启 |
| *        | 蓝牙开启    |
| õ        | 闹铃开启    |

没有SIM卡

待机屏幕

# 您的待机屏幕

| 图标    | 说明      |
|-------|---------|
|       | 系统插入存储卡 |
| â     | 户外模式    |
|       | 振动模式    |
| х.    | 静音模式    |
| ¥     | 飞行模式    |
| al la | 无线功能关闭  |
| att   | 信号强度    |

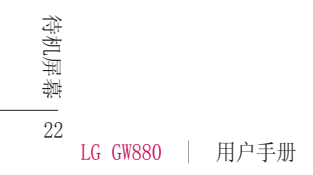

# 搜索信息

01

03

04

05 06

在待机屏幕点触记事本,点触 <sup>10</sup> ,选择添加记事。点触记事内容,显示输入键盘。

## 输入面板浏览

输入法选择方式有全键盘、手机键盘和手写。在主屏2选择**设置**中的基本设置,点触语言和输入法设置,选择文字设置中的默认输入法,查看并设定各种输入法设置。

# 全键盘输入法

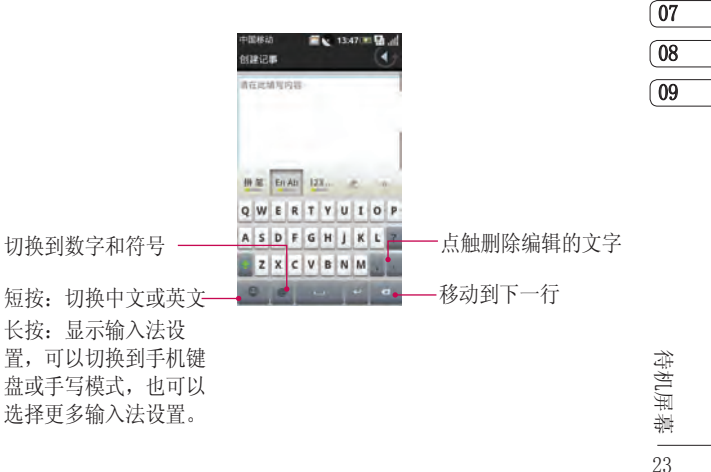

23

# 搜索信息

# 手机键盘输入法

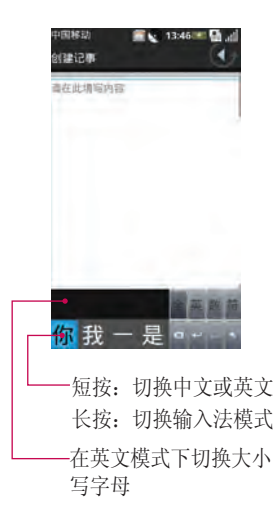

# 手写输入法

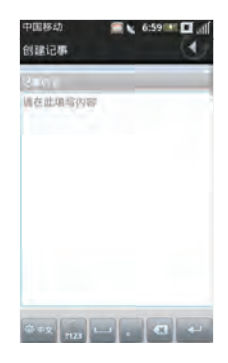

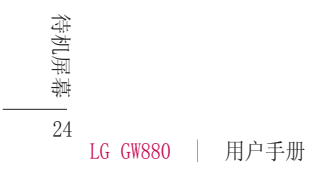

# 搜索信息

#### 搜索文件或项目

- 1 点触待机屏幕中的搜索。
- **2** 在搜索中,输入文件名,关键 字,或其他您要搜索的信息。
- 3 如果您之前已经查看过该项目,点触搜索输入框,从列表中选择项目。
- 4 点触 🔍 。
- 5 将搜索相应的文件夹。
- 6 在结果列表中,点触您要打开 的项目。

在搜索界面点触 <sup>№</sup> ,您可以设 置以下选项。

高级搜索 - 可选择联系人、消 息、电子邮件、文件、通话记录 和浏览器,输入相应的信息缩小 搜索范围。

**搜索设置** - 包含存储卡搜索设置 和手机内容搜索设置。

- ▶ **存储卡搜索设置:**选择是否包 含存储卡搜索。
- ▶ 手机内容搜索设置:选择需要 搜索到的内容类型。

**索引状态**:按索引位置和类型查 看。

- ▶ 按索引位置查看: 分为内存中 索引项和存储卡索引项。
- ▶ 按索引类型查看: 分为浏览器、程序和手机联系人等。

| 01  |
|-----|
| 02  |
| 03  |
| 04  |
| 05  |
| 06  |
| 07  |
| (08 |
| (09 |

待机屏幕丨

25

# 通话

## 拨打电话或视频电话

- 1 在待机屏幕点触电话,打开键 盘拨号界面。
- 2 使用键盘输入号码,删除一个 数字时请点触
- 3 点触 ← 键或 【 键拨打 语音电话。点触 【 拨打视 频电话。
- 4 结束通话按 🥌 键。

提示! 要输入 + 以拨打国际电话,点触并按住

# 从通讯录拨打电话

- 1 从待机屏幕点触**通讯录**,打开 电话本列表。
- 2 在电话本列表中滚动查找,或 者在输入栏中输入被叫联系人 姓名的第一个字母进行搜索。
- 3 从显示的列表中,选中您所要 拨叫的联系人,如果保存了多 个号码,请选择您要拨打的电 话号码。

4 长按此联系人,弹出菜单列表, 点触"语音呼叫联系人"或"视频呼叫联系人"进行通话。

## 拨打IP电话

- 1 从待机屏幕点触**通讯录**,打开 电话本列表。
- 2 长按您想要拨打的联系人。
- 3 在弹出的菜单列表中选择"IP呼叫",点触已编辑好的号码列表或自定义编辑。
- 4 点触 拨打IP电话。

## 接听来电和拒接来电

当您的电话铃声响起时,按下 一键接听。按下 一键拒 接来电。

26

基本功能

LG GW880 | 用户手册

## 呼入选项

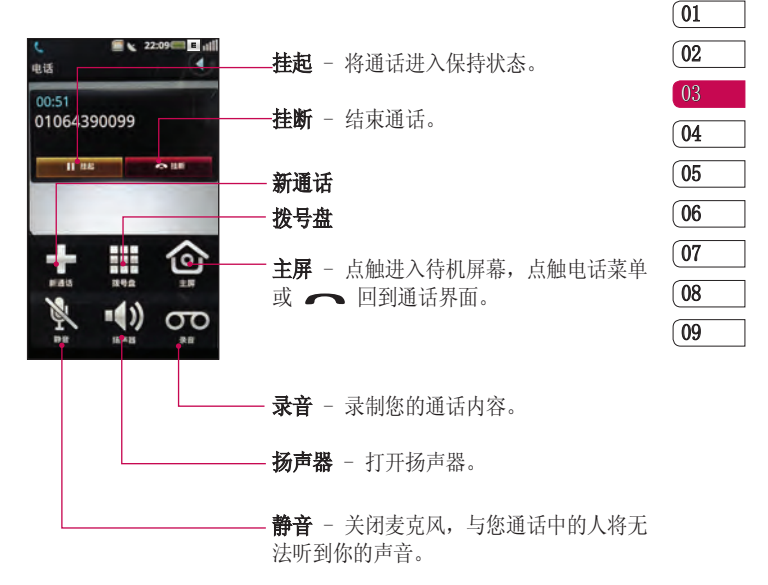

基本功能

27

# 通话

#### 调节通话音量

在通话过程中调节音量,使用手机 右侧的上下箭头按钮。

#### 快速拨号

您可以为常用联系人设定快速拨 号。

- 1 从待机屏幕点触设置,选择网 络相关设置中的通话设置,点 触其它通话设置的快速拨号。 选择任意号码,指定快速拨号 联系人。
- 2 点触 ,您的电话本列表将 会打开。选择要指定到该号码 的联系人的电话号码,点触该 号码一次即可。

要拨打快速电话号码,请从待机屏 幕点触电话,然后按住为其指定 的号码直至该联系人出现在屏幕 上。将自动启动呼叫,无需再按

## 查看通话记录

在待机屏幕点触 **个** , 查看最近 通话记录的日期和时间。

点触 凹 ,进行以下操作。

删除 - 选择一个或多个要删除的 通话记录,再次点触 <sup>№</sup> ,选择 删除,点触确定。也可以进行删 除全部。

按类别浏览 - 依次查看已接电话、已拨电话和未接来电的记录。 点触 <sup>10</sup> ,选择"返回默认视 图"回到所有通话记录画面。

#### 近距离传感器

接听及拨打电话时,若手机位于耳 旁,一旦感应到物体,此传感器将 自动关闭背景灯并锁定屏幕。这样 有助于延长电池寿命,您可以通过 侧面的解锁键解锁屏幕,防止在通 话过程中误操作。因此,用户在通 话过程中如要搜索电话本,不会遇 到解锁不方便的情况。

基本功能

28

LG GW880 | 用户手册

∽ 键。

提示! 任何时候,不要在近距 离传感器表面使用诸如保护 膜、皮套、手套或任何异物, 或将近距离传感器至于潮湿环 境中。

# 搜索联系人

从待机屏幕点触**通讯录**,打开电话 本列表。在输入栏里使用键盘输入 联系人姓名。

提示! 数字搜索电话本时, 数字 1到4可以搜索到姓名第一个字 发音是1到4声的。

# 添加联系人

- 从待机屏幕点触通讯录,在电 话本列表画面点触 <sup>10</sup>,选择 新建联系人。
- 2 联系人默认保存到手机上。您 选择或输入以下选项:设置头 像:姓名:选择家庭、手机、 工作、传真或其他输入号码; 选择家庭、工作或其他输入 邮件地址:选择AIM、Windows Live、中国雅虎、Skype、QQ、 Google Talk、ICQ、Jabber或 飞信输入帐号;设置铃声:设 置生日。

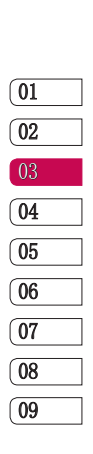

3 点触 <sup>№</sup> 选择**保存。还可以**点 触更多信息查看。

基本功能

29

# 联系人

## 创建组群

- 从待机屏幕点触通讯录,然后 联系人列表画面中选择组选 项,默认为家庭和朋友。
- 2 点触 <sup>№</sup> 选择新建组,设置组 名称、备注和组铃声,再次点 触 <sup>№</sup> ,选择保存。

## 更改联系人设置

将联系人复制到SIM卡或复制到手机上:

- 从待机屏幕点触通讯录,联系 人列表画面中点触 <sup>№</sup>。
- 2 点触复制到SIM卡或者点触更 多,选择复制到手机。
- 3 逐个选择姓名并再次点触<sup>™</sup>, 选择点触复制到SIM卡/复制到 手机。

您还可以对通讯录进行备份、共享 以及设置。

- 从待机屏幕点触通讯录,联系 人列表画面中点触<sup>™</sup>。
- 2 选择更多:
- ▶ **备份** 选择号簿管家或本地备 份。
- ▶ 共享 以文件或以蓝牙的形式 共享通讯录。
- ▶ 设置 选择联系人视图,查看 联系人属性。

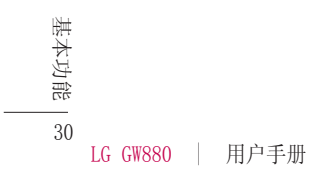

# 信息

## 消息

在待机屏幕选择**消息**,进入消息 画面。

#### 发送信息

- 1 点触 <sup>№</sup> ,选择**新建消息**,打 开空白信息。
- 2 点触 ▲▲、选择联系人列表中的 指定联系人,点触 □ ,选择选 定。或者在收件人栏中输入接收 人的号码。
- 3 点触编辑栏开始编辑信息。
- 4 点触 ,选择插入图片、视频、音频或其它等。
- 5 编辑结束后,您可以点触编辑 栏右侧的 ■ 发送信息。

 於 警告:如果添加有图片、 视频或音频后文本信息将会自 动转换成彩信格式,费用将按 彩信标准扣除。

## 邮箱

使用GW880的邮件功能,您可以在 旅途中随时与他人保持联系。

 从待机屏幕下点触[邮箱]新建 帐户。有默认的139、Gmail、 sina和21cn邮箱。选择您使用 的邮箱输入用户名、密码和别 名。点触 <sup>№</sup> ,选择确定。

您也可以选择手动设置新建其它 帐户。

**登陆设置** - 输入邮箱地址、用户 名和密码。

**收件设置** – 选择协议,输入接收 邮件服务器和端口号。

**发件设置** - 输入发送邮件服务器 和端口号,选择验证方式。

**数据连接** - 从internet、mms、 wap、cmmail和custom中选择数据 连接。

01

31

# 信息

个性化设置 - 可以设置从服务器 删除邮件、原文回复、收信频率、 单次接收获取邮件数量、只接收最 新邮件、收信限制、别名、自动 删除邮件设置、自定义删除时间 和签名档。

**帐户密码保护设置** - 选择是否密码保护, 输入帐户保护密码。

## 信息文件夹

您可以轻松掌握 GW880 的信息文 件夹结构,它清晰明了。在待机 屏幕点触[消息],在消息界面点触 <sup>10</sup> ,选择文件夹视图。

**收件箱** - 所有收到的信息均保存 在您的收件箱中。

**发件箱** - 保存正在发送或发送失 败的信息。

**已发送** - 已发送的信息保存在该 文件夹中。

**草稿箱** - 保存您尚未发送的信息。

SIM卡 - 查看保存在SIM卡上的信息。

**黑名单** - 把信息中的联系人加入 黑名单,则该联系人发送的信息将 自动过滤。

**安全信箱** - 设置密码,把重要的 信息移动到安全信箱。

#### 更改信息设置

GW880信息设置已预设好,因此您可以即刻发送信息。这些设置可以根据个人喜好变更。

从**消息**画面点触 <sup>№</sup> ,选择更 多,在列表中选择设置。

#### 短信设置

- ▶ 短信中心 编辑短信服务中心 号码(建议您不要随意更改默 认地址)。
- ▶ **有效期** 选择保存短信的有 效期。
- ▶ 发送报告 如果您在该功能表 中设定为开,您即可查询您的 信息是否成功发送。

32

基本功能

LG GW880 | 用户手册

# 彩信设置

- ▶ 发送报告 为发送的彩信请求 发送报告。
- ▶ 请求发送阅读报告 为发送的 彩信请求阅读报告。
- ▶ **自动获取** 自动获取消息。
- ▶ 漫游自动获取消息 漫游时自动获取消息。

## 安全信箱密码设置

▶ **设置或修改密码** - 设置或修改 安全信箱的密码。

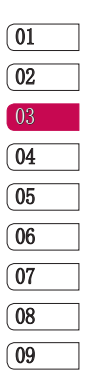

# 照相机

# 快速拍照

- 1 按下手机右侧的相机键。
- **2** 水平放置手机,将镜头对准需 要拍摄的目标。
- **3** 轻轻按住拍摄按钮,取景器屏 幕的中间会出现一个对焦框。
- 4 使用照相机定位。
- 5 当对焦框呈绿色时,相机已对 准目标。
- 6 完全按下拍摄按钮。

## 提示!

- 请在使用相机前插入存储 卡。
- 使用相机功能时请不要拨出 存储卡。
- 照片将保存在存储卡上。

# 拍照之后

拍好的照片将显示在您的手机屏幕 上。图像的名称将出现在屏幕的底 部,同时右侧会出现三个图标。

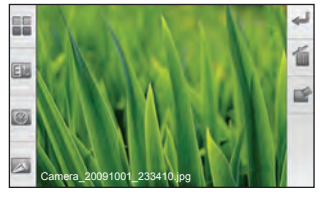

点触此图标返回取景器。当前照片将被保存。

🇊 点触此图标删除图片。

点触此图标将照片以邮件、 消息或蓝牙方式发送。

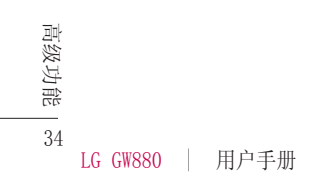

取景器

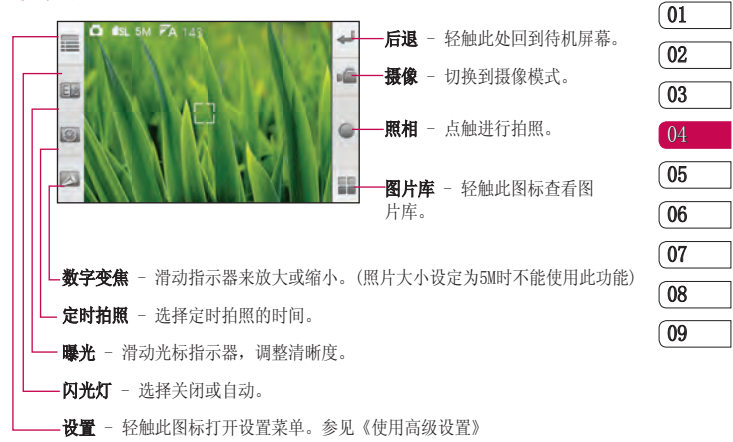

高级功能

35

# 照相机

使用高级设置

在取景器中点触 📰 , 打开所有 的高级设置选项。

场景模式 - 可选择自动、正常、 肖像、风景、运动、夜晚、夜间肖 像、黄昏、背光和聚会。

**照片大小** - 更改照片大小以节省 存储空间或者为联系人拍摄合适 尺寸的照片。5M、3M、2M、1.2M和 VGA .

照片质量 - 请在极精细、精细或 正常3种模式中选择。

**白平衡** - 请从自动、晴天、阴 天、白炽灯和日光灯模式中选择。

**ISO** - 请从自动、IS0100、IS0200 和IS0400中选择。

**色调** - 选择一个色调应用于您的 照片拍摄。正常、黑白、怀旧、负 片、素描、浮雕和过度曝光。

微距 - 开或关微距功能。

高级功能 网络 - 从关、两等分或三等分中 洗其一。

36

LG GW880 | 用户手册

# 摄像机

# 快速摄像

- **1** 按下手机右侧的相机键进入相 机取景器画面。
- 2 然后点触取景器右侧列表中 🕡 切换至摄像机模式。
- 3 屏幕呈现摄像机的取景器。
- 4 水平拿住手机,将镜头指向拍 摄物体。
- 5 按拍摄按钮一次,开始录制。
- 6 取景器顶部显示录制时间长 度。
- **7**停止摄像请点触 **或**按摄像 按钮。

# 拍摄视频之后

屏幕上将显示所拍摄视频的静态图 像。视频的名称将出现在屏幕底 部,屏幕右侧会出现三个图标。

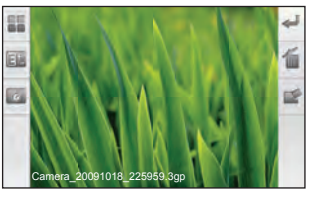

点触此图标返回取景器。当前视频将被保存。

▶ 点触此图标删除该视频。

点触此图标将视频以邮件、 消息或蓝牙方式发送。

# 摄像机

了解您的取景器

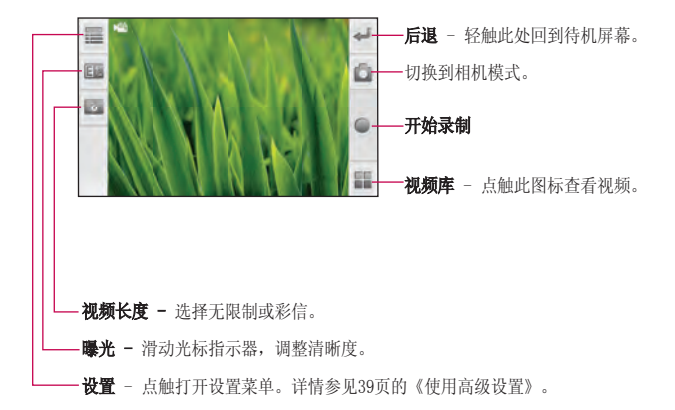

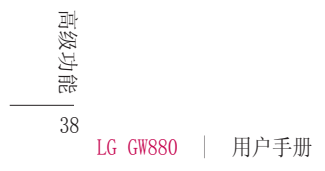

## 使用高级设置

从取景器点触 ● ,打开所有的 高级设置选项。 场景模式 - 可选择自动、正常、 肖像、风景、运动、夜晚、夜间肖 像、黄昏、背光、聚会和近距。 白平衡 - 请从自动、晴天、阴 天、白炽灯和日光灯模式中选择。 色调 - 选择一个色调应用于您的 视频拍摄。正常、黑白、怀旧、负 片、素描、浮雕和过度曝光。 静音 - 选择静音或取消静音。 视频质量 - 选择320x240 30fps或 320x240 15fps。

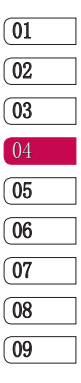

多媒体

要打开多媒体菜单,在待机屏幕点 触**我的收藏**。打开一系列储存着您 全部多媒体文件的文件夹列表。

#### 图片

在待机屏幕点触**图片**,选择一个图 片,点触 <sup>№</sup> ,有以下选项:

**幻灯片放映** - 以幻灯片的形式浏 览图片库中的图片。

**共享** - 通过写邮件、消息或蓝牙 设置共享图片。

**旋转** - 选择向右或向左旋转图片 角度。

**更多** - 可以对图片进行删除、裁 剪、设为壁纸等操作。

## 音频

音乐随身听是中国移动推出的手机 音乐在线播放软件,使用此功能您 可以第一时间聆听中国移动无线首 发的最新音乐等。

歌 40

LG GW880 | 用户手册

在线音乐有无线首发在线听、俱乐 部特别推荐、无线音乐排行榜、 歌曲大全、在线听歌和全曲下载 选项。

本地音乐分为专辑、艺术家、歌 曲、风格和播放列表。

#### 播放歌曲

- 1 在本地音乐, 点触歌曲。
- 2 选择您想播放的曲目。
- 3 点触 🔢 暂停曲目。
- 4 点触 ▶ 跳至下一曲目。
- 5 点触 🕊 跳至前一曲目。

在播放画面点触 <sup>№</sup> ,选择添加 到放入自己喜欢的播放列表;选择 作为铃声设置为铃声。

## 视频

视频文件夹显示下载的视频以及手 机中拍摄的视频列表。

#### 观看视频

- 1 在待机屏幕点触我的收藏。
- **2** 点触视频。

3 选择一个视频点触即可播放。 在视频列表中点触 <sup>№</sup> ,选择按 名称排序或按时间排序。

# 百宝箱

- 1 在待机屏幕点触我的收藏。
- 2 点触百宝箱。选择办公、游戏 或多媒体。点触 <sup>№</sup> ,选择百 宝箱,连接互联网下载游戏。

# 所有文件

查看存储卡的各种文件。

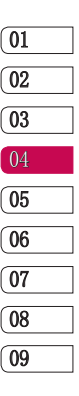

高级功能

41

# 实用工具

## 添加事项到您的日历

- 1 从待机屏幕选择日历。
- 2 点触 <sup>№</sup> ,然后点触**新建事** 件。
- 3 为活动输入事件主题。
- 4 输入开始和结束的时间,或选 择全天。
- 5 输入事件的地点和描述。选择 重复频率。
- 6 点触 □ ,选择添加提醒设置 闹钟;选择显示其它设置出席 和不公开。
- 7 点触 🖤 ,选择保存。

## 更改默认视图

- 从待机屏幕选择日历,在日历 画面点触<sup>™</sup>,选择更多。
- 2 在列表中选择设置,点触日历 视图设置中的设置默认视图。 选择月视图、周视图、日视图 或事件视图。

#### 设置闹钟

- 1 从待机屏幕选择闹钟。
- 2 如果要添加新闹钟,点触<sup>™</sup>, 选择添加闹钟。
- 3 点触开启闹钟,设置想要闹钟 响铃的时间。从不、每天、工 作日或自定义闹钟重复。

在闹钟画面按住时钟,显示多种时 钟模型供您选择。

## 设置日期和时间

- 在待机屏幕选择闹钟,点触<sup>™</sup>, 日期时间设置。
- 2 设置日期和时间。设置日期、 设置时间、设置时区。
- **3** 设置格式。24小时模式、设置 日期格式。

#### 使用计算器

- 1 从待机屏幕中选择计算器。
- 2 轻触数字键输入数字,进行简 单计算。

42

管理功能

LG GW880 | 用户手册

## 待办事项

- 1 从待机屏幕中选择待办事项。
- 2 点触 🖤 ,选择创建任务。
- 3 输入标题、开始、结束、任务 详情、任务优先级和状态的信息。
- 4 点触 <sup>™</sup> 选择保存。

#### 词典

- 1 从待机屏幕中选择词典。
- 2 在查询框中输入您要查询的单 词,在索引出的候选词中点触 您要查询的单词或词组。屏幕 中显示单词的解释。
- 3 点触 <sup>№</sup> ,选择添加生词到生 词本中。

#### 资源管理器

- 1 从待机屏幕中选择文件管理器。
- 2 通过文件管理器您可以组织和管理设备上的文件。点触 □ , 可以新建文件夹;排序文件和查 看属性;选择更多进行复制、剪

#### 切、删除、本地搜索和图标视图 等设置。

## 文档阅读器

阅读设备上的文件。如txt、doc等 可读文件。点触文档阅读器选择指 定文件夹打开阅读文件内容,点 触 <sup>™</sup>选择打开、浏览、书签和 文件属性。

## 备份

通过该程序,将手机通讯录、手机 短信、手机彩信、设置等备份到存 储卡。同样可以通过该程序将存储 卡上的备份文件还原到手机。

#### 备份

- 1 从待机屏幕,选择备份。
- **2** 在备份页面中选择要备份的项目。
- 3 点触 5 选择至存储卡。

#### 还原

- 1 从待机屏幕,选择备份。
- 2 选择已备份页面,选择存储

# 01 02 03 04 05 06 07 08 09

管理功能

43

# 实用工具

卡,打开备份文件列表,点触 要还原的文件。

- 3 选择要还原的项目。
- 4 点触 <sup>™</sup> 选择还原。

#### 提示!

- 备份文件列表以备份时间依次显示,请依据时间判断要还原的文件。
- 还原备份数据,会覆盖现有数据,请谨慎操作。

# 连接与同步

#### 通过USB连接

啷

「理功能

44

#### 向存储卡传送文件

- 1 插入一张存储卡。
- 2 使用USB数据线连接你的手机到 PC,在弹出的列表中选择大容 量存储。
- 3 打开计算机上识别到的该移动存储设备(即:手机存储 卡)。
- 4 将文件传送到存储卡。
- LG GW880 | 用户手册

5 完成后,断开手机与计算机之间的连接。

## 通过0Phone桌面套件同步

通过ODS(OPhone桌面套件)软件 可以进行同步和备份手机的联系 人、日历、短信、邮件等。 安装OPone桌面套件

- 1 将随机光盘插入PC。
- 2 依据您的电脑操作系统执行相 应安装文件。
- 3 遵循屏幕上的说明完成安装。
- 4 重新启动PC。

提示! 详细的安装步骤请参考 光盘中的安装指南。

# 同步联系人

- 1 使用USB数据线连接手机和PC。
- 2 在弹出的列表中选择同步。
- 3 打开PC端的OPhone桌面套件。
- 4 在联系人页面,进行新建或者 编辑联系人。

5 点触同步按钮,选择同步模 式,将手机联系人和桌面套件 联系人进行同步。

## 提示!

- 同步前,请确认OPhone桌面 套件页面左下角显示手机已 连接。
- 点触同步按钮后,请谨慎选 择同步模式,点击关于→帮 助,查看详细说明。
- 更多同步内容及方法,请阅 读关于帮助。

# 将手机作为调制解调器

OPhone桌面套件的基础上,请确保 电脑上已配置好以下1,2选项。

 在设备管理器-->调制解调器中,出现"OPone USB Modem",并且"OPone USB Modem"属性-->高级-->额外 设置-->额外的初始化命令设置成:"AT+CGDCONT=4,"IP", "CMNET",,0,0;+CGEQREQ=4,2,1 28,2048,,0,1500,,,,,"(图1)。

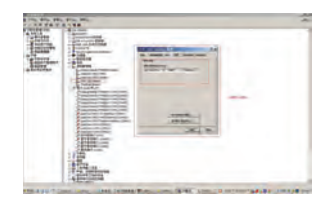

 在网络连接里,出现 "OPone MODEM"和此链接使用的 "OPone US Modem",把电话号码设置 为 "\*98\*4#"。

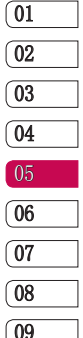

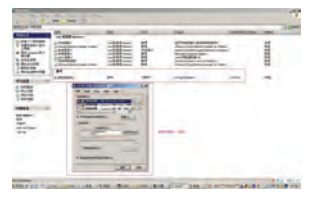

- 3 使用USB线连接手机和PC,并且 选择"调制调解器"模式。
- 4 使用已经建好的基于 "OPone USB Modem"的拨号连接进行 拨号。

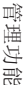

記 45

# 浏览器

给您快捷多彩的生活,您可以在需 要时随时获取新闻、天气预报以及 体育或交通信息等。

## 访问网页

从待机屏幕选择浏览器进入浏览器 画面。本手机默认给您提供移动梦 网web门户、中国移动音乐门户、 中国移动12580等中国移动相关网 站和谷歌、百度等用户广泛使用的 网站已提供便利。您也可以点触屏 幕上方的网址导航输入您要访问的 网站地址。

**注意**: 当连接该项服务并且下载内 容是需要额外付费。请向网络提供 商确认数据付费。

# 添加并访问书签

要想简单而快捷访问您喜爱的网站,您可以添加书签或保存网页。

- 1 从待机屏幕选择浏览器。
- 2 点触 <sup>№</sup> ,选择更多。在列表 中选择书签。

- 3 要添加新书签,再次点触 □, 选择新建书签,输入书签名称和 连接位置,选择要添加的收藏 夹,点触确定。
- 4 要访问书签,点触您需要的书 签即可进行连接。

## 查看您的浏览器历史记录

- 1 从待机屏幕选择浏览器。点触
   № ,选择更多,在列表中点触 历史记录。
- 2 您最近所访问过的网页都将会 被列出。要访问这些网页中的 某一个,只需点触指定的网址 即可。

#### MM

移动应用商场(Mobile Market) 为用户提供各种精彩的应用。包 括热卖场、游戏、软件、音乐、视频、书城等。用户可以在这里体 验、下载、订购商品。

図路 46

LG GW880 | 用户手册

#### 139邮箱

中国移动139邮箱可在第一时间将 邮件推送至您的手机上,不仅能 通过手机阅读电子邮件正文和附 件,还可以直接回复、转发和撰写 电子邮件。

详情及资费请查询10086。

- 1 从待机屏幕选择139邮箱, 点触 进入。
- 2 您开通此业务后可以通过139邮 箱发送和接收邮件。

## 号簿管家

号簿管家是中国移动为客户提供的 以通讯录为基础的业务。

从待机屏幕点触号簿管家进入相关 网络端口,进行号簿更新和网络 查询业务。

# 飞信

飞信是中国移动的综合通信服务, 即融合语音(IVR)、短信等多种 通信方式,实现互联网和移动网间 的无缝通信服务。

#### 快讯

快讯是一项资讯类业务,通过中国

移动订购快讯业务频道,可以实时 接收频道内容并在手机待机屏幕上 即时显示。快讯服务按频道方式 组织和提供内容,包括天气、鲜体 验等内容。使用快讯服务,可以 直接在手机主屏幕上自由浏览最新 的新闻、娱乐、商务、生活等方面 的内容。这些最新的资讯内容会自 动更新到快讯窗口上。资讯是以 频道形式进行组织,可以自由添加 或删除频道。

# 手机证券

手机证券是中国移动向客户提供的 证券应用服务,方便用户随时随地 把握证券市场脉搏。点触手机证券 可供您选择动态行情、在线帮助、 财经资讯、自选股、在线交易、最 新公告、订购管理、系统设置和 退出系统。

## 手机导航

手机导航是在手机上安装导航客 户端软件,根据GPS/AGPS信号动态 标识用户位置,配合路径信息和 交通信息实现行车、行路导航功 能的产品。

| ( | 01 |  |
|---|----|--|
| ( | 02 |  |
| ( | 03 |  |
| ( | 04 |  |
| ( | 05 |  |
| ( | 06 |  |
| ( | 07 |  |
| ( | 08 |  |
| ( | 09 |  |
|   |    |  |

#### Downloaded from http://www.gsmarc.com

図 総 47

# 浏览器

## 手机电视

手机电视是为用户提供以视频为主 要形式的节目体验,用户可以通过 手机观看电视直播。

提示! 要使用此功能,请先拔 出手机电视天线。

- 在待机屏幕点触手机电视,点 触<sup>™</sup>,将显示全部频道列 表。
- 2 在频道列表中点触 <sup>№</sup> ,选择 以下选项。

**节目单** - 查看详细的节目单,点 出 <sup>№</sup> 播放频道并可以自在频道 之前进行切换。

**套餐订购管理** - 可以订购本地套 餐,也可以查看已订套餐。

**业务管理** - 您可以开通手机 电视业务。详情请拨打10086或 4006005577进行咨询。

更多 - 可以操作搜索节目、我的 图 视频、更新节目单、设置、帮助 举 和退出。 如果您所在城市不支持默认的 MBBMS模式的手机电视,将进入 CMMB模式的手机电视。

在频道列表中点触 <sup>№</sup> ,选择以 下选项。

**重新搜索** - 重新搜索频道列表。 我的视频 - 查看在观看电视时录 制的视频文件。

设置 - 设置常规设置和CMB设置。

#### 提示!

- 收看CMMB模式的电视时,请 先在CMMB设置的所在城市中 选择您所在的城市名称,再 进行搜索频道。
- 要在默认的MBBMS模式的电视收看加密频道(即频道名称前有加锁标志的频道), 您必须要插入支持MBBMS的SD卡开通并订购手机电视业务,并且您所在的城市支持MBBMS网络才可以。有时可能因网络问题无法收看手机电视。详情请咨询10086。

48

LG GW880 | 用户手册

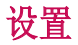

在该选项卡中,您可以调整设置, 使您的GW880手机更加个性化。

#### 连接管理

蓝牙可以无线连接与之兼容的邻近 移动设备、外围设备和电脑。该手 机支持内置蓝牙连接,因此它可以 与相兼容的蓝牙耳机、电脑应用软 件等连接。

#### 蓝牙的QDID为B015944。

#### 开启蓝牙

从待机屏幕选择设置,点触连接管 理中的蓝牙启动它。

#### 蓝牙设置

管理连接,设置可被查找设备名。 点触可被查找,设备可被查找。 点触设备名,可以更改。

#### 与其他蓝牙设备配对

点触蓝牙设置中的扫描以找到设 备将扫描其他设备。要将您的 GW880与其他设备配对,您可以设 置蓝牙匹配码以保护连接过程。这 意味着配对更加安全。 检查两个设备的通行密码并选择**确** 定。您的手机将于另一设备连接。

提示! GW880的蓝牙只支持 A2DP、AVRCP、OPP、HFP和HSP 模式。此手机不支持其余的 模式。

## 网络相关设置

#### 通话设置

从待机屏幕选择设置,点触网络相 关设置中的通话设置。

#### 基本通话设置:

**固定拨号** - 管理固定拨号号码。 语音呼叫限制 - 设置呼出限制、 呼入限制和取消呼叫限制。

**语音呼叫转移** - 设置所有呼叫转移、忙时呼叫转移、无应答时转移 或无法接通时转移。

**其它基本信息** - 包括显示我的号码、呼叫等待、自动接听和自动 重拨。

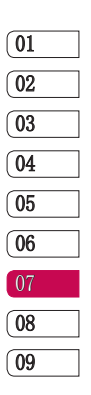

设置

49

# 设置

#### 可视电话设置:

**可视电话转语音设置** - 设置可视 电话转语音选项。手动转语音、自 动转语音或放弃转语音。

**视频呼叫限制** - 设置视频呼叫禁止。视频呼出限制、视频呼入限制 和取消视频呼叫限制。

**视频呼叫转移** - 设置视频呼叫转移。所有呼叫转移、忙时呼叫转移、无应答时转移或无法接通时转移。

**可视电话替代图片** - 设置可视电话替代图片。

#### 其它通话设置:

本机号码 - 显示名称和号码。

**呼叫前预设号码** - 设置呼叫前预 设号码。

**快速拨号** - 选择2~9设置快速 拨号。

短信拒接 - 编辑呼叫拒接短信。

#### 语音信箱

设置语音信箱号码,长按1呼出语 音信箱号码。

#### 通话计时器

设置为关、30秒、60秒、90秒或 120秒。

#### 移动网络设置

从待机屏幕选择设置,点触网络相 关设置中的移动网络设置。

#### 基本网络设置

**当前网络** - 显示当前的网络名称 和网络号。

运营商选择 - 选择搜索网络和自动选择。

**优先网络** - 自动搜索优先网络, 显示在列表中。

设置

50

LG GW880 | 用户手册

#### 其他网络设置

**搜索模式** - 选择手动或自动。 网络模式 - 从仅限GSM、仅限 TD、GSM优先和TD优先中选择网络 模式。

**无线接入网络** – 显示当前的网络 模式。

#### 数据连接

**开机时连接** - 选择开机时连接或 断开数据服务。

数据漫游 - 选择漫游时连接或断 开数据服务。

接入点 - 接入点可分为

internet、mms、wap、cmmail和 custom。点触指定的接入点编辑 访问节点;名称、APN、代理、端 口、用户名、密码、服务器、彩 信中心、彩信代理、彩信端口、 MCC、MNC和APN类型(有关详细信 息请联系您的网络运营商)。

#### 基本信息

从待机屏幕选择设置,点触基本 设置。

**显示** - 设置屏幕亮度、锁屏时间 和字体大小。

**电池信息** – 查看电池状态和电池 电量。

**日期和时间设置** – 设置时间、日 期、时区和格式。

**位置** - 选择定位方式。GPS、网 络辅助GPS、网络辅助GPS设置和时 间同步。

语言和输入法设置 – 选择语言和 输入法。

- ▶ 选择语言:选择 English (United States)或简体中文。
- ▶ 文字设置 输入法为默认输入 法,可设置屏幕键盘。您也可 以自定义单词表。

01 02 03 04 05 06 08 09

设置 51

# 设置

**情景模式** - 选择普通模式、振动 模式、静音模式、户外模式或飞行 模式。也可以点触 <sup>№</sup> ,选择新 建,添加自定义的情景模式。编辑 情景模式,名称、提醒方式、音 量、铃声、消息提示音、邮件提示 音、日程表提示音、闹铃提示音、 提醒提示音和飞信提示音。

**触摸屏校准** - 按照提示点击十字 中心校准屏幕。

**主清除和主复位** - 输入密码恢 复设置和清除数据(密码默认为 1234)。

**关于设备** - 查看设备信息。关于 设备的法律信息、产品型号、硬件 版本、软件版本等。

#### 应用

从待机屏幕点触设置,选择应用。

安全

锁定 SIM 卡、锁机和修改密码。

**SIM卡锁定** - 锁定SIM卡需要PIN 码。

**锁机设置** - 开或关手机锁定,输入手机锁密码。

您还可以更改PIN2码、修改呼叫 限制密码、更改主清除和主复位 密码、恢复主清除和主复位出厂 密码。

#### 存储信息

移除存储卡、查看存储卡和手机 存储容量。

**SD卡** - 查看总容量和空余容量; 也可以移除存储卡。

**内存** - 查看内部存储空间总容量 和已用的空间;对消息、邮箱以及 其它应用程序进行容量管理。

必置 52

LG GW880 | 用户手册

# 配件

这些配件随GW880提供。配件中的图片有可能与实物不符,请以实物为准。

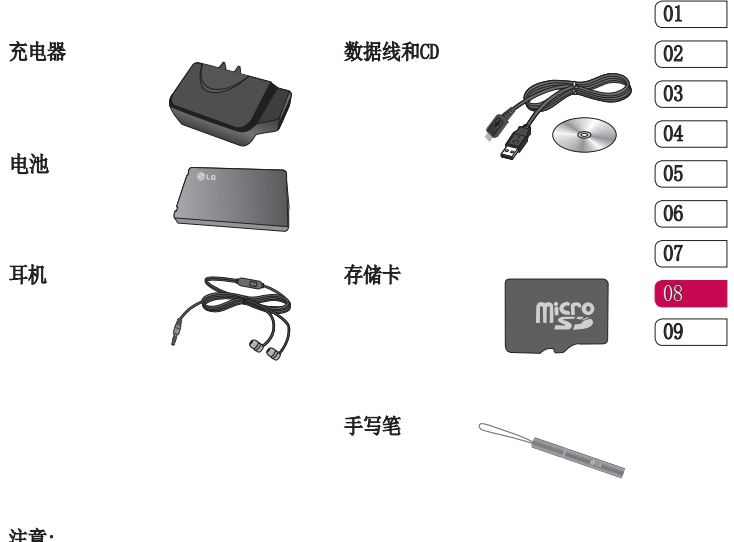

## 注意:

- 使用正版LG配件。
- 否则您的保修将无效。
- 配件在不同地区可能不同。

配件 |

网络服务

本用户手册中所描述的无线手 机允许在 GSM900、DCS1800、 PCS1900和TD-SCDMA网络下使用。 本手册中所描述的一系列功能称为 网络服务。这些是从您的无线服务 提供商处获取的特殊服务。在使用 这些网络服务前,您需要从服务提 供商处购买并获取使用指南。

技术参数

#### 普通

产品名称: GW880 系统: GSM900/DCS1800/PCS1900/ TD-SCDMA

#### 外界温度

- 最高: +55°C (非充电状态下), +45°C (充电状态下)
- 最低: -10°C

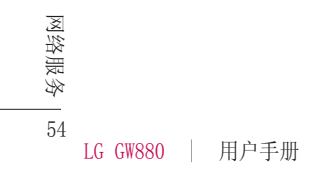

# 关于安全有效使用手机的准则

请阅读以下简单的准则。违反这 些准则可能造成危险或者触犯法 律。本手册中给出了进一步的详 细信息。

## 藝告

- ▶ 在飞机上请务必关闭手机。
- 驾驶时请勿手持手机。
- ▶ 请勿在汽油站、加油点、化工 厂或爆破区附近使用手机。
- 为了您的安全,请仅使用指定 的原厂电池和充电器。
- 手机充电时,请勿用湿手操作 手机。这可能会导致电击或手 机严重受损。
- 将手机放在儿童接触不到的安全地方,以防止它的可拆部件 使儿童造成窒息危险。
- ▶ 切勿使用损坏的充电器或电池。

#### 小心

▶ 在任何有特殊条例要求的区域 请关闭手机。例如,请勿在医院使用手机,因为它可能影响 敏感的医疗设备。

- 并非在所有手机网络中均可使 用紧急电话。因此,您不应仅 依赖于手机的紧急呼叫功能。
- ▶ 仅使用原厂配件,以免损坏您的手机。
- 所有的无线电发射器都有对近 距离内的电子干扰的危险。微 弱的干扰可能会影响电视、收 音机、个人计算机等。
- ▶ 应按相关条例处置废旧电池。
- ▶ 请勿拆卸手机或电池。
- ▶ 手机充电时,请勿打电话或接 电话。有可能引发触电或漏电 性火灾。
- 电源线一定要插紧避免松动。 连接不稳定时,绝缘导体的部 分断裂,有可能导致机身发热 或者引起火灾等事故。
- 请勿损坏(加工、强制弯曲、 扭转、强拉、插入隙缝、加 热、折断)电源线,若连接插 头的部位太松,请勿使用。
- 电源线破损,会引起火灾、触 电等。

准则

55

# 关于安全有效使用手机的准则

- ▶ 请勿在电源线上面放置沉重 物品。有引发火灾、触电的 危险。
- 进行红外线通信时,请不要直视红外线端口(只针对支持红外线端口)。用眼睛看 红外线通信的手机)。用眼睛看 红外线端口会损伤眼睛。
- 使用闪光灯时,当光线直射眼睛时,会对眼睛造成伤害甚至导致失明,请谨慎注意。
- 暴风、雷击及闪电现象严重时,请停止使用手机,并将电源线和充电器拔出。有可能因雷击而引起严重的损伤,也可能引发火灾。
- 手机湿时,请务必不要开机, 不要用湿手触摸手机。
- 通话时,请不要用手触摸天线 或让其接触身体其他部位。长时间通话时手机会发热,通话 性能会降低。
- ▶ 请勿在手机上涂颜色。会破坏 手机外观或引起手机故障。手 机外部的涂料脱落,如果导致

人体出现过敏反应时,请立即 停止使用手机并咨询医生。

- 手机中存储的数据请另行记录 保管。由于用户的失误或对手 机进行维修、升级时,手机上 存储的一些重要信息可能会被 删除(铃声、文字/语音短信、 图片等会被初始化),所以请 对电话号码等重要信息制作备 份。数据丢失引起的损失,制 造商均不承担任何责任,请注 意使用。
- 清洁手机时,请先拔出电源 线,然后将附着在电源插头部 位的灰尘等擦干净。
- 电池长期不使用时,请充电后在 室温下保管。长期不使用的电池 在重新使用时,请先充满电。在 太冷或太热的地方无法充电,并 且即使是充满电的电池,也会因 为自然放电现象而慢慢把电放 掉,使用时间变短。
- ▶ 请勿使用说明书中没有提及的方 法将手机和其它装置进行连接。

准则 56

LG GW880 | 用户手册

# 射频能量照射

辐射波照射和比吸收率(SAR)信息。 该款 GW880 型移动电话的设计完 全遵循了辐射波照射的相关安全要 求。该要求基于科学的指导原则, 包括用于确保所有人(无论年龄和健 康状况)安全的辐射允许限度。

- 辐射波照射指导原则采用了一种称为比吸收率(或 SAR)的测量单位。进行SAR 测试时,手机将使用一种标准化的方法,在所有可用的频段上以其最高测定能量级发射频率。
- 虽然 LG各种型号手机的 SAR 级可能不尽相同,但它们均是 遵循辐射波曝露的相关规定设 计制造而成。
- ▶ 国际非电离辐射保护委员会 (ICNIRP)所规定的 SAR 界限 是在十(10)克人体组织上平均 为 2W/kg。
- 本产品电磁辐射比吸收率( SAR)最大值为0.253W/kg( 10g体积平均测量结果),符合国 家标准GB21288-2007的要求。

各国/地区政府所采用的SAR 数据信息是由电气和电子工程师协会(IEEE)评估制定,其标准是在一(1)克人体组织上平均为1.6W/kg(例如美国、加拿大、澳大利亚和台湾)。

# 产品保养和维护

藝告!

请仅使用经过认可且与特定手机 型号相符的电池、充电器和配 件。使用其它类型的配件将可能 终止该手机的相关证明或担保, 甚至可能造成危险。

- 请勿擅自拆装手机。(如需任何 维修,请将其交给具备相关资格 的服务技术人员)。
- ▶ 手机应远离诸如电视机、收音 机或个人计算机等电器设备。
- ▶ 切勿将手机置于散热设备或炊 具附近。
- ▶ 切勿抛掷手机。
- ▶ 切勿对手机造成任何机械振动 或震荡。

准则 57

01

02

03

04

05

06

07

08

09

# 关于安全有效使用手机的准则

- 手机套或乙烯基外包装均有可能对手机表面造成损伤。
- ▶ 切勿将手机置于过度烟尘环境中。
- 切勿将手机靠近信用卡、电话 卡、存折、乘车卡等带有磁性 的物品,这有可能影响磁条中 存储的信息。
- 切勿以尖锐物体接触屏幕,否则将对手机造成损伤。
- 不要将手机暴露在液体或潮气中。
- 如果将手机放在口袋或手提包 时没有盖上手机插孔(电源插 销),则金属物件(如硬币、回 形针或钢笔)会使手机短路。请 在不使用时始终盖好插孔。
- ▶ 切勿将手机放在微波炉上,否则会造成电池爆炸。
- 只有授权人员才能对手机及其 配件进行维修。安装不当或非 法维修可能会发生意外,并因 此使保修失效。

- 如果天线损坏,请勿使用手机。如果损坏的天线接触皮肤,则会导致皮肤轻度灼伤。 请联系 LG授权维修中心,以便更换损坏的天线。
- ▶ 请您谨慎使用诸如耳机和听筒 等配件。使其线路不被卷折弄 断并确保不要碰触天线。
- ▶ 手机标签包含有用于客户支持 目的的重要信息,不要将其 撕掉。
- 清洁手机和充电器时,请用柔软的布条轻轻擦拭,请勿使用 化学物质(酒精、苯,稀释 剂等)或洗剂,有可能引发 火灾。

# 有效的手机操作

#### 要以最少的耗电量发挥手机的最佳 性能,请您注意以下事项:

 通话时请握住手机。直接向话 筒中说话,并且手机应位于肩 部之上。

▲別 58

LG GW880 | 用户手册

使用手机时请勿握住天线, 因为这样不仅会影响通话质量,还将增加手机工作时的耗 电量,从而缩短通话和待机时间。

## 电器设备

#### 所有无线电话均会造成干扰,这可 能会影响电器设备的性能。

- 手机可能会干扰医院或保健场 所的医疗设备。在未得到允许 的情况下,切勿将手机靠近医 疗设备。请遵守所有规章、 张贴的警告以及医疗人员的 指示。
- 医疗设备生产商建议在手机和 植入的医疗设备(如心脏起博器、植入式心脏腹律除颤器、 植入耳涡等)间的距离至少为 15.3厘米(约6英寸),以避免 对医疗设备的潜在干扰。
- 请避免将手机放置在胸部的口袋或身体同侧的耳旁,以减少造成干扰的潜在因素。如果您怀疑有干扰,应立即关闭手机。

- ▶ 手机还可能对某些助听器造成 影响。如果造成干扰,请咨询 您的设备制造商。
- ▶ 少量干扰还可能影响到电视 机、收音机、PC等。
- ▶ 请勿将手机折弯,避免手机刮 擦或将手机暴露在静电下。

# 行车安全

## 查阅有关在驾驶时使用手机的本地 法律法规。

- ▶ 请勿在驾驶时使用手持电话。
- 驾驶时应全神贯注。
- ▶ 如有条件,可使用免提装置。
- 如驾驶条件不允许,请将车停 在路边或空地旁,然后再拨打 或接听电话。
- 射频能量可能影响车辆内的电子系统,例如立体声音响,安全设备等。
- 驾车时,不要将手机或免提装置放在靠近安全气囊的地方。如果无线装置安装不当,则在安全气囊弹出时,您可能会受到严重创伤。

01 02 03 04 05 06 07 08 09

権回

59

# 关于安全有效使用手机的准则

若您在户外听音乐时请您将音量调 节适当。确保您能掌握周围环境和 动态。特别在您过马路时应注意。

# 防止损伤您的听力

长时间高分贝的音量会损伤您的听 力,因此我们建议您在开、关电话 听筒时请与话机保持一定距离。注 意将音乐及通话音量调节适当。

# 爆破现场

切勿在引爆过程中使用手机。请遵 守相关限制,并按照规定行事。

# 潜在的爆炸性环境

- 切勿在加油站使用手机。切勿 将手机靠近燃料或化学物品。
- 如车辆上携带有移动电话或其 配件,请勿在车厢里装载或运 输可燃性气体、液体或易爆 物品。

# 在飞机上

#### 无线设备可能对飞机造成干扰。

- ▶ 请在登机前关闭手机。
- ▶ 未经机务人员允许,请勿擅自 使用手机。

# 电池信息及保养

您无需在再次充电前对电池进行完 全放电。与其它电池系统不同,本 机电池不具有可能影响电池性能的 记忆效应。

- 只能使用 LG原装电池和充电器。LG原装充电器设计会最大程度地延长电池使用寿命。使用与手机不兼容的电池和充电器可能引起危险或对您的手机造成损害。
- ▶ 切勿拆解电池组或将其短路。
- ▶ 保持电池组上金属触点的干净 清洁。
- ▶ 当电池不再提供合乎要求的性能时,请更换电池。

准则 60

LG GW880 | 用户手册

- 如果电池已经使用很长一段时间,请对电池再次进行充电以保持最佳使用状态。
- 切勿将电池、充电器暴露在直 射阳光下,或置于诸如浴室之 类的高湿环境中。
- 切勿将电池存放在过热或过冷的 地方,这可能损害电池的性能。

# 网络服务

本用户手册中所述的服务和功能视 网络类型或预订情况而定。因此, 您的手机中并非所有菜单均可用。 有关预订服务和功能的更多信息, 请联系您的网络运营商。

# 儿童准则

请确保将显示屏保护膜及所有其它 膜片卸下并适当弃置。由于儿童有 可能吸入或吞下这些膜片,请将其 置于儿童无法接触的地方。

## 存储卡信息及保养 (仅针对支持外存卡的手机)

- 请在手机关机时插入/取出存储 卡。如果您在写入应用程序时 取出存储卡,可能会损坏它。
- ▶ 如果无法修复损坏的部分,请 格式化存储卡。
- ▶ 存储卡可能无法用于记录版权 保护数据。
- 请用盒子携带和保存存储卡。
- ▶ 请不要弄湿存储卡。
- ▶ 请不要将存储卡置于极热环境中。
- ▶ 请不要拆解或修改存储卡。

## 安全密码

▶ 手机默认的安全密码为1234。

# Downloaded from http://www.gsmarc.com

淮<u></u> 61

# 关于安全有效使用手机的准则

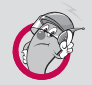

#### 有毒有害物质成份及含量表

为了对应中国电子信息产品污染限制管理方法,提供如下 包括电子产品部品名称及有毒有害物质的样式。

#### 1. 产品中有毒有害物质或元素的名称及含量:

|       | 有毒有害物质成份及含量 |           |           |                            |               |                 |
|-------|-------------|-----------|-----------|----------------------------|---------------|-----------------|
| 部品名称  | 铅<br>(Pb)   | 汞<br>(Hg) | 镉<br>(Cd) | 六价铬<br>(Cr <sup>6+</sup> ) | 多溴联苯<br>(PBB) | 多溴二苯醚<br>(PBDE) |
| 手机    | Х           | 0         | 0         | 0                          | 0             | 0               |
| 使用说明书 | 0           | 0         | 0         | 0                          | 0             | 0               |
| 电池    | Х           | 0         | 0         | 0                          | 0             | 0               |
| 充电器   | Х           | 0         | 0         | 0                          | 0             | 0               |
| 耳机    | Х           | 0         | 0         | 0                          | 0             | 0               |
| CD    | 0           | 0         | 0         | 0                          | 0             | 0               |
| 数据线   | Х           | 0         | 0         | 0                          | 0             | 0               |
| 存储卡   | Х           | 0         | 0         | 0                          | 0             | 0               |

#### 注意:

- 1. "0"表示该有害物质在该部件所有均质材料中的含量均在 SJ/T11363-2006 标准规定的限量要求以下。
- 2. "X"表示该有害物质至少在该部件的某一均质材料中的含量超出 SJ/T11363-2006 标 准规定的限量要求。
- ▲ 1.2002cm/m22 (X)
   3. 上述 "X" 标示的部品符合 EU RoHS 法规. 欧洲联盟议会制定了电子/电器产品中
   限制使用有害物质的 2002/95/EC 法令。

62

LG GW880 | 用户手册

| 2. 构成即前别环境女主使用别限               |          | 01       |
|--------------------------------|----------|----------|
| 构成部品                           | 环境安全使用期限 | 02       |
| 手机、使用说明书、充电器、耳<br>机、CD、数据线、存储卡 |          | 03<br>04 |
| 电池                             | 5        | 05       |
|                                |          | 01       |

## 2. 构成部品别环境安全使用期限

#### \* 上方标志中的使用期限以正常使用条件(温/湿度)为基准。

准则

08

09

63